How to Approve Purchase Application on the Web Platform (Document) After the purchase application is submitted, according to the approval process, the document is routed to the approval personnel's workbench for review and approval.

After logging in to the OLISS Web platform, users can follow the steps below (1-4) on the interface of "Workbench  $\rightarrow$  Approval Process  $\rightarrow$  Purchase Application" (this document takes "Spare Parts" as an example):

1. Upon logging in to the OLISS Web platform, you will by default enter the Workbench interface. Click on "Purchase Application".

2, Click on a specific "Purchase Application Document".

3. Depending on your needs, you can modify the supply date, place, and approval quantity. Select the priority level, purchase plan type, and purchase modes. Fill in the purchase application remark and internal remarks.

4. Perform corresponding operations based on the actual approval situation.

| Ð                          | 2                                                                                                    |                                                 |                            | Workbench 28             | 805 Vessel          | Monitor Find                                                                                              |                                                       | Switching Syste    | em ≠ Q <sup>e</sup> Şš EN ≠            | O 🥋 MIII                 |
|----------------------------|----------------------------------------------------------------------------------------------------|-------------------------------------------------|----------------------------|--------------------------|---------------------|----------------------------------------------------------------------------------------------------|-------------------------------------------------------|--------------------|----------------------------------------|--------------------------|
| То                         | o-do List                                                                                                    |                                                 |                            |                          |                     |                                                                                                    |                                                       |                    |                                        |                          |
| Wor<br>Pu<br>War           | 1(00)     Due (6)     Overdue       htflow Task (27)     rchase Appl (5)     Image: Comparison of the comparison of the comparison of t | e OLISS Web platfo                              | ) (marana)                 | y default enter          | the Workbe          | nch interface. Click on "Pur                                                                              | chase Applica                                         | tion"              | 1 items :                              | Selected V All Vessels V |
| ←F                         | Purchase Appl.                                                                                                    |                                                 |                            |                          |                     |                                                                                                    |                                                       |                    |                                        |                          |
|                            | 2、Click on a spec                                                                                                    | ific "Purchase App                              | lication Docum             | ient"                    |                     |                                                                                                    |                                                       | Purchase Plan Type | <ul> <li>Keywords Searching</li> </ul> | Search Reset             |
| No                         | , Appl.Name/No.                                                                                                    | Vessel 💌                                        | Dept. 💌                    | Item Type 👻              | Appl.Date           | Purchase Content                                                                                          | Supply Date                                           | Supply Place       | Purchase Modes 💌                       | Priority Level 💌         |
| 1                          | PA-P24100501                                                                                                    | LINK OCEAN 1                                    | Engine Dept.               | Spare Parts              | 2024-11-01          | Type / Property: Spare Parts / Quarte<br>r Purchase<br>Number of Items Purchased: 1<br>Equipment: 柴油机     | 2024-11-05                                            | 扬州港                | Ashore Inquiry                         | Normal                   |
| 2                          | 名称时好的①                                                                                                    | LINK OCEAN 1                                    | Deck Dept.                 | Spare Parts              | 2024-10-31          | Type / Property: Spare Parts / Em'cy<br>Purchase<br>Number of Items Purchased: 1<br>Equipment: 柴油机        | 2024-12-01                                            | 互江                 | Ashore Inquiry                         | Normal                   |
| 3                          | PA-P24103002                                                                                                    | LINK OCEAN 1                                    | Engine Dept.               | Spare Parts              | 2024-10-31          | Type / Property: Spare Parts / Monthil<br>y Purchase<br>Number of Items Purchased: 1<br>Equipment: 阿尔维斯油机 | 2024-12-01                                            | 互江                 | Ashore Inquiry                         | Normal                   |
|                            |                                                                                                    |                                                 |                            |                          | Purchase A          | Appl.Details Approving                                                                                    |                                                       |                    |                                        | 6                        |
| Pur                        | chase Application No.: YYY4-                                                                                                    | PA-P24110404 Appl.Name:                         | Please enter               |                          |                     |                                                                                                    |                                                       |                    |                                        |                          |
| Vess                       | sel: LINK OCEAN 1                                                                                                    |                                                 |                            | Appl. Dept.: Engine      | Dept.               |                                                                                                    | Item Type: S                                          | pare Parts         |                                        |                          |
| App                        | I.Date: 2024-11-04                                                                                                    |                                                 |                            | Supply Date * : 2        | 024-12-04           |                                                                                                    | Supply Place                                          | •*: 扬州港            |                                        |                          |
| Prio<br>Purc<br>Che<br>Num | rity Level: Normal<br>chase Reason: 月度采购<br>ck Budget Utilization Status ><br>nber of items Purchased: 1 Ad                                                                                                    | Warning: Intelligent data s     M Purchase Item | shows abnormal Click t     | Purchase Plan Type       | : Monthly Purchase  | a v                                                                                                    | Purchase Mo                                           | odes ①: Ashore Inq | liny 🗸                                 | trice Type 🗸 🗸           |
| App                        | pl.Items No. Spare Parts Name                                                                                                    | Code/Specification/Drav                         | wing No. Components        | Position No. Eqpt. Na    | ame/Type/Manufactur | er Spares Description Unit                                                                                | Stock Status                                          | Appl. Qty Appro    | wed Qty Appl. Remarks                  | 5 Internal Rer           |
| 1                          | 套管 ① 🛃 Edit                                                                                                    | 230.303.01.14                                   | Components<br>Position No. | :操纵机构 柴油机 /<br>1 油机厂     | 6230ZC-4型 / 广州柴     | 4                                                                                                    | Current Stock 8; U<br>ceived 67 ①<br>(Min 10; Max0) 😭 | Jnre<br>1 10 1 12  | Please enter                           | Please ent               |
| Atta                       | chment: (This attachment is only pload                                                                                                    | y used as the internal applicatio               | in document of the compa   | any and the supplier can | not receive it.)    |                                                                                                    |                                                       |                    |                                        |                          |
| 3、D<br>rema                | Depending on your need<br>ark and internal remark                                                                                                    | ds, you can modify th<br>s                      | he supply date, p          | blace, and appro         | val quantity. S     | Select the priority level, purcha                                                                         | ise plan type, ar                                     | nd purchase mod    | les. Fill in the purcha                | ise application          |
| Tasl                       | k Progress                                                                                                    |                                                 | 4、Per                      | form correspond          | ding operation      | ns based on the actual approva                                                                            | al situation 🛻                                        | Withdraw           | Export Comment                         | Accepted Reject          |

Instructions:

For documents that have been "Rejected," click on the red text located at the bottom left of the "Purchase Management  $\rightarrow$  Purchase Application" interface to view them, or select "Application Status" in the "Rejected" to view the purchase application forms that have been rejected in approval. As shown in the following figure:

| 5 互海科技                                           | ତ    | κ.                              |                                                                          |                     | Work           | bench (28806) Vessel Mo                                                                                  | nitor Find  |              |                  | Switching System + | Ф 💥 в                             | • @      | T MALIN      |
|--------------------------------------------------|------|---------------------------------|--------------------------------------------------------------------------|---------------------|----------------|----------------------------------------------------------------------------------------------------|-------------|--------------|------------------|--------------------|-----------------------------------|----------|--------------|
| 7 Purchasing V                                   | Spa  | re Parts Marine Store           | es Oil                                                                   |                     |                |                                                                                                    |             |              |                  |                    |                                   |          |              |
| Management                                       | Add  | Appl. Appl.Qty Limited          | Hide Other's Drafts Purchase Plan Type V Keywords Searching Search Reset |                     |                |                                                                                                    |             |              |                  |                    |                                   |          |              |
| Purchase<br>Application                          | No   | Appl Name/No                    | Vessel *                                                                 | Dept. •             | Appl Date      | Purchase Content                                                                                         | Supply Date | Supply Place | Purchase Modes 🔻 | Priority Level *   | Approving -                       | Operati  | 00           |
| Purchase Docking                                 | 140. |                                 |                                                                          |                     | reproduc       | Trans ( Droparty: Rears Darts / Ma                                                                       | coppil care |              |                  |                    |                                   | opeido   |              |
| Materials > Acceptance                           | 4    | YYY4-PA-P24110404               | LINK OCEAN 1                                                             | Engine Dept.        | 2024-11-04     | nthly Purchase<br>Number of Items Purchased: 1<br>Equipment: 樂油机                                         | 2024-12-04  | 扬州港          | Ashore Inquiry   | Normal             | All<br>Unsubmitted                | 1        |              |
| Vessel Purchase<br>Purchase Plan                 | 2    | PA-P24100501                    | LINK OCEAN 1                                                             | Engine Dept.        | 2024-11-01     | Type / Property: Spare Parts / Qu<br>arter Purchase<br>Number of Items Purchased: 1<br>Equipment: 部语机    | 2024-11-05  | 扬州港          | Ashore Inquiry   | Normal             | Approving<br>Approved<br>Rejected | 1        |              |
| Inquiry Management<br>Purchase Order             | 3    | 名称时好的①                          | LINK OCEAN 1                                                             | Deck Dept.          | 2024-10-31     | Type / Property: Spare Parts / E<br>m'cy Purchase<br>Number of Items Purchased: 1<br>Equipment: 宗治机      | 2024-12-01  | 百江           | Ashore Inquiry   | Normal             | Approving ()                      | Export   |              |
| Supplier Evaluation<br>Annual Agreement<br>Price | 4    | PA-P24103002                    | LINK OCEAN 1                                                             | Engine Dept.        | 2024-10-31     | Type / Property: Spare Parts / Mo<br>nthly Purchase<br>Number of Items Purchased: 1<br>Equipment: 阿尔维斯油机 | 2024-12-01  | EII          | Ashore Inquiry   | Normal             | Approving ①                       | Export   |              |
| After-sales<br>Feedback                          | 5    | 船油插件申请单202410<br>24(1)          | LINK OCEAN 1                                                             | Deck Dept.          | 2024-10-24     | Type / Property: Spare Parts / Mo<br>nthly Purchase<br>Number of Items Purchased: 1<br>Equipment: 第6曲机   | 2024-10-24  | 扬州港          | Ashore Inquiry   | Normal             | Approving ()                      | Export   |              |
| Expense >     Management                         | 6    | 船端备件申请单202410 ①<br>24           | LINK OCEAN 1                                                             | Deck Dept.          | 2024-10-24     | Type / Property: Spare Parts / Mo<br>nthly Purchase<br>Number of Items Purchased: 1<br>Equipment: 梁回机    | 2024-10-24  | 扬州港          | Ashore Inquiry   | Normal             | Approving ()                      | Export   |              |
| Budget Management >                              |      |                                 |                                                                          |                     |                | Type / Property: Spare Parts / Mo                                                                        |             |              |                  |                    |                                   |          |              |
| Voyage Number >                                  | The  | re are 13 rejected applications | currently. There ar                                                      | e currently 43 emer | gency procurem | ent items not available for shipment.                                                                    | >           |              |                  |                    |                                   | 42 Total | 50Total/Page |

## Next Step:

After the purchase application has been approved, the document will display different statuses based on the purchase modes:

1. If the purchase mode is "Shore-based Inquiry," the document will be converted into a purchase plan and will await shore-based inquiry in the purchase plan interface.

2. If the purchase mode is "Vessel Purchase," based on permissions, the document will be transferred to the workbench of the personnel responsible for execution.